# **Course Evaluation Instructions**

At the end of this documentation, primary instructors will be able to utilize the course evaluation system.

## Access the Course Evaluation System

| ease Log In                                                         |                                                        |                                                     |                                                                                                    |
|---------------------------------------------------------------------|--------------------------------------------------------|-----------------------------------------------------|----------------------------------------------------------------------------------------------------|
| You have requested access to a<br>accessing services that require a | site that requires Rutgers authenticat authentication! | ion. This is not a public network and explicit auth | vization is required. For security reasons, please Log Out and Exit your web browser when you are dor |
| <ul> <li>Enter your Rutgers Ne</li> </ul>                           | tID and Password                                       |                                                     |                                                                                                    |
|                                                                     | <u>N</u> etID:                                         |                                                     |                                                                                                    |
|                                                                     | Password:                                              |                                                     | Ensure proper security — keep your password a secret                                                  |
|                                                                     | Authentication Type:                                   | Default 🗘                                           |                                                                                                    |
|                                                                     |                                                        | <u>N</u> otify me before logging me into othe       | r sites.                                                                                              |
|                                                                     |                                                        | To protect your privacy, please logout and exit yo  | ur browser when you are done accessing services that require authentication                           |
|                                                                     |                                                        | LOGIN Forgotten NetID or password? First            | t-time users, <u>activate your NetID</u> .                                                            |
|                                                                     |                                                        |                                                     |                                                                                                    |

Access the new course evaluation system by going to <u>https://apps.shp.rutgers.edu/projects/courseevalV2/main.cfm</u>. It will ask you to sign in with your **NetID** and **password**.

### **Access Your Course Evaluation**

### Primary Instructor :

Note: Click on CourseID or CRN to set up each course evaluation before releasing evaluation to students

| CRN   | SUBJ | CourseID | Section | Title                 | Sub Instructors |                                                                                                    | Enrolled | # of<br>Completed | % of<br>Completed | Email Class | Report |
|-------|------|----------|---------|-----------------------|-----------------|----------------------------------------------------------------------------------------------------|----------|-------------------|-------------------|-------------|--------|
| 13362 | MLSC | 4349E    | 001     | CLINICAL CHEMISTRY II |                 | PI teaching  PI teaching PI teaching PI te | 29       | 0                 | 0 %               | Compose     |        |
| 13185 | CLSC | 5112E    | 00W     | MOLECULAR DIAGNOSTICS |                 | PI teaching<br>Release Evaluation                                                                                                    | 7        | 0                 | 0 %               | Compose     |        |

You will be presented with your list of courses. Click on the **CRN** number or the **CourseID** number to set up each course evaluation before releasing the evaluation to your students.

|                    | Course Title : MOLECULAR DIAGNOSTICS Primary Instructor : Start time: 09/04/2018 End time: 12/18/2018                             |
|--------------------|----------------------------------------------------------------------------------------------------|
|                    | CRN: 13185 SUBJ CODE: CLSC Course Number : 5112E Section : 00W                                                                    |
| Follow the Steps b | below to set up your course evaluation :                                                                                          |
| Step 1             | Sub-Instructors                                                                                                    |
|                    | If your course utilizes sub-instructors, use the options below.                                                                   |
|                    | Add/Edit/View Sub-Instructors                                                                                                    |
|                    | Designate Sub-Instructor as Primary Instructor                                                                                    |
|                    | optional: If Primary Instructor is not teaching and needs to designate one Sub-instructor as the Primary Instructor               |
| Step 2             | Student List                                                                                                    |
|                    | Verify that the student list captures all students currently enrolled in your class. View/Edit the Student List                   |
| Step 3             |                                                                                                    |
| •                  | Online Course?                                                                                                    |
|                    | Yes 🔍 No 🖲                                                                                                    |
|                    |                                                                                                    |
| Step 4             | Customize Survey Questions                                                                                                    |
|                    | Specify course resources (part 2), course assessments (part 3), and specific course-related questions. Customize Survey Questions |
| Step 5             | Preview Student Survey                                                                                                    |
|                    | Preview your Students' Survey Page before releasing to students. Preview Student Survey                                           |
| Step 6             | Release Evaluation & E-mail Students                                                                                              |
|                    | Return to Instructor Page to release evaluation and compose e-mail to students. Return to Instructor Page.                        |

You will then see a series of 6 steps. Each step outlines the procedure to set up the course evaluation before releasing it.

### Add Sub-Instructors (if Needed)

Step 1

Sub-Instructors

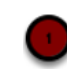

If your course utilizes sub-instructors, use the options below. Add/Edit/View Sub-Instructors Designate Sub-Instructor as Primary Instructor optional: If Primary Instructor is not teaching and needs to designate one Sub-instructor as the Primary Instructor

If your course utilizes sub-instructors, you have two options available to you: add, edit, or view sub-instructors and/or designate one of the sub-instructors as the primary instructor.

1. To add, edit, or view sub-instructors, click on the first link **Add/Edit/View Sub-instructors**.

2. To designate one of your sub-instructors as the Primary Instructor and to give them the Primary Instructor rights in the Course evaluation tool, click **Designate Sub-Instructor** as **Primary Instructor**.

## Add/Edit/View Sub-Instructors

| COURSE TITLE : MOLECULAR DIAGNOSTICS Primary Instructor : 5112E                                                             | CRN: 13185 SUBJ_CODE: CLSC SECTION: 00W COURSE NUMBER:                                                                                                  |
|----------------------------------------------------------------------------------------------------|----------------------------------------------------------------------------------------------------|
| Find your sub instructor from the drop down list below and click the ADD button. You can add as many as 20 sub instructors. | If you can't find the name of the sub instructor from the left, please provide<br>the sub instructor's name, Rutgers NetID and click on the ADD button. |
| SELECT ONE                                                                                                    | First Name:                                                                                                    |
| ADD                                                                                                    | Last Name -                                                                                                    |
|                                                                                                    |                                                                                                    |
|                                                                                                    | NetID :                                                                                                    |
|                                                                                                    | (If this staff does not have Rutgers Net ID, you may input his or her personal email address.)                                                          |
|                                                                                                    | ADD                                                                                                    |

1. When adding sub-instructors, you should first see if your sub-instructor is added in the dropdown list on the left.

Click on the **selection** dropdown and find the sub-instructor you wish to add. Click **Add**.

| Adding Sub instructor(s) - Click on "Confin | rm" to add; Click on "Cancel" to cancel: |
|---------------------------------------------|------------------------------------------|
| Filiz Carus Ozen                            | Confirm Cancel                           |

Then you will be asked to confirm adding the sub-instructor. Click on **Confirm** to add to your sub-instructor. Click **Cancel** to cancel the selection.

2. If your sub-instructor is not included in the list, type in the instructor's **first name**, then **last name**, and the instructor's **NetID**.

For example, if my sub-instructor is **John Doe** and his NetID is **jdoe**, I would put **John** in the first blank, **Doe** in the second blank, and **jdoe** in the third blank.

If the instructor is not a Rutgers employee or does not have a NetID, please put their personal e-mail address in the third blank.

Click Add.

| COURSE TITLE : MOLECULAR DIAGNOSTICS Primary Instructor : 5112E                                                                | CRN: 13185 SUBJ_CODE: CLSC SECTION: 00W COURSE NUMBER:                                                                                                    |
|----------------------------------------------------------------------------------------------------|----------------------------------------------------------------------------------------------------|
| Find your sub instructor from the drop down list below and click the<br>ADD button. You can add as many as 20 sub instructors. | If you can't find the name of the sub instructor from the left, please provide<br>the sub instructor's name, Rutgers NetID and click on the ADD button.  First Name:  Last Name :  NetID :  (If this staff does not have Rutgers Net ID, you may input his or her personal<br>email address.)  ADD |
| Adding Sub instructor(s) - Click on "Con                                                                                       | is listed below, you need to confirm to add.<br>nfirm" to add; Click on "Cancel" to cancel:                                                                                                    |
| Min Huang                                                                                                    | Confirm Cancel                                                                                                    |

If you have added a sub-instructor manually, you will see the message above. **IMPORTANT:** You will be asked to confirm your sub-instructors individually.

Click on **Confirm** to add them to your sub-instructor list. Click **Cancel** to cancel their selection.

| Sub instructor | Min Huang | has been added for evaluation! |
|----------------|-----------|--------------------------------|
|                | _         |                                |
|                | Go        | back                           |
|                |           |                                |

You will see a message for each sub-instructor when they are successfully added to their course.

Click **Go back** to return to the previous page and repeat, if needed.

| COURSE TITLE : MOLECULAR DIAGNOSTICS Primary Instructor : 5112E                                                             | CRN: 13185 SUBJ_CODE: CLSC SECTION: 00W COURSE NUMBER:                                                                                                    |
|----------------------------------------------------------------------------------------------------|----------------------------------------------------------------------------------------------------|
| Find your sub instructor from the drop down list below and click the ADD button. You can add as many as 20 sub instructors. | If you can't find the name of the sub instructor from the left, please provide<br>the sub instructor's name, Rutgers NetiD and click on the ADD button.<br>First Name: |
| ADD                                                                                                    | Last Name : NetID : (If this staff does not have Rutgers Net ID, you may input his or her personal email address.) ADD                                                 |
| Sub instructor(s) added: Filiz Carus Ozen, Min Huang                                                                        |                                                                                                    |
|                                                                                                    |                                                                                                    |

Once all of your sub-instructors are added, you will see them listed.

Click here for Instructor Page Click here for Course Page

### Click on **Course Page** to return to the list of steps.

### (OPTIONAL) Designate Sub-Instructor as Primary Instructor

Step 1

 Sub-Instructors

 If your course utilizes sub-instructors, use the options below.

 Add/Edit/View Sub-Instructors

 Designate Sub-Instructor as Primary Instructor

 optional:
 If Primary Instructor is not teaching and needs to designate one Sub-instructor as the Primary Instructor

# Select the second link if you wish to designate your sub-instructor as your primary instructor.

| Course Title: MOLECULAR DIAGNOSTICS Primary Instructor : S<br>Huang CRN: 13185 SUBJ CODE: CLSC Course Number: 5112E Section: 00W | tart time: 09/04/2018 End time: 12/18/2018 Sub Instructor : Filiz Carus Ozen;Min |
|----------------------------------------------------------------------------------------------------|----------------------------------------------------------------------------------|
| There are 2 sub i                                                                                                    | instructors in this course.                                                      |
| Sub Instructor Name (NetID)                                                                                                    | Designated Sub Instructor for PI page Clear                                      |
| Filiz Carus Ozen (fc339)                                                                                                    | ۹                                                                                |
| Min Huang (mhuang2)                                                                                                    | •                                                                                |
|                                                                                                    |                                                                                  |
| Save                                                                                                    | Exit                                                                             |

You will see your sub-instructors listed, with a radio button for each.

|                             | There are 2 sub instructors in this course. |
|-----------------------------|---------------------------------------------|
| Sub Instructor Name (NetID) | Designated Sub Instructor for PI page Clear |
| iliz Carus Ozen (fc339)     | • •                                         |
| in Huang (mhuang2)          | 0                                           |

1. Select the radio button that corresponds to the faculty member you wish to designate.

2. If you wish to clear the radio button because the wrong faculty member was selected, click the **Clear** button.

3. Click Save to save your changes or click Exit to cancel your changes.

| Your change has been saved.                        |                                             |  |  |  |  |  |
|----------------------------------------------------|---------------------------------------------|--|--|--|--|--|
| There are <b>2</b> sub instructors in this course. |                                             |  |  |  |  |  |
|                                                    | Designated Sub Instructor for PI page Clear |  |  |  |  |  |
|                                                    | ۲                                           |  |  |  |  |  |
|                                                    | 0                                           |  |  |  |  |  |
|                                                    | Fyit                                        |  |  |  |  |  |
|                                                    |                                             |  |  |  |  |  |
|                                                    |                                             |  |  |  |  |  |
|                                                    | Your change h                               |  |  |  |  |  |

When you save your choice, you will see the following message. Click **Course Page** to return to the steps.

### View/Edit Student List

 Step 2
 Student List

 Verify that the student list captures all students currently enrolled in your class. View/Edit the Student List

To verify that the student list captures all students currently enrolled in your class, click the **View/Edit Student List** link.

| Course Title : MOLECULAR DIAGNOSTICS Primary Instructor :<br>Start time: 09/04/2018 End time: 12/18/2018 CRN: 13185 SUBJ CODE: CLSC Course Number : 5112E Section : 00W<br>Student List - total 2 student(s) enrolled in this course. |       |                  |        |  |  |  |
|----------------------------------------------------------------------------------------------------|-------|------------------|--------|--|--|--|
| Students' Names                                                                                                    | NetID | E-mail address   | Remove |  |  |  |
|                                                                                                    |       | @shp.rutgers.edu | Remove |  |  |  |
|                                                                                                    |       | @shp.rutgers.edu | Remove |  |  |  |
| Add Student                                                                                                    |       |                  |        |  |  |  |
|                                                                                                    |       |                  |        |  |  |  |

You will then be presented with the list of students.

**Please note** that the list of students came from a download of Banner information after the add/drop date.

Changes to Banner information after that download and additions to your Moodle course will not be reflected in the Course Evaluation system.

1. To remove a student, click on the **Remove** button next to their name.

2. To add a student, click on the **Add Student** button.

If the student list is correct, click **Course Page** to return to the steps.

### Add Student

|                 |            | Student List - total 2 stude | nt(s) enrolled in this course. |        |
|-----------------|------------|------------------------------|--------------------------------|--------|
| Students' Names |            | NetID                        | E-mail address                 | Remove |
|                 |            |                              | @shp.rutgers.edu               | Remove |
|                 |            |                              | @shp.rutgers.edu               | Remove |
| irst name:      | Last name: | Add Stu<br>NetID:            | e-mail:                        | Save   |

1. When you click the **Add Student** button, you will be asked to put in the first name, last name, and NetID of the student. Their SHP e-mail will auto-generate.

2. Click **Save** to save the student into your roster.

| Course Title : MOLECULAR DIAGNOSTICS         Primary Instructor :           Start time: 09/04/2018         End time: 12/18/2018         CRN: 13185         SUBJ CODE: CLSC         Course Number : 5112E         Section : 00W           Student List - total 3         student(s) enrolled in this course.         Student List - total 3         Student(s) enrolled in this course. |                            |                                    |        |  |
|----------------------------------------------------------------------------------------------------|----------------------------|------------------------------------|--------|--|
| Students' Names                                                                                                    | NetID                      | E-mail address                     | Remove |  |
|                                                                                                    |                            | )shp.rutgers.edu                   | Remove |  |
|                                                                                                    |                            | @shp.rutgers.edu                   | Remove |  |
| Varun Chhibber                                                                                                    | chibbva Add                | chibbva@shp.rutgers.edu<br>Student | Remove |  |
|                                                                                                    | Click here for Course Page | Click here for Instructor Page     |        |  |

You will see the student added to your course.

Online Course?

Click **Course Page** to return to the steps.

### **Online Courses**

The feature in Step 3 changes the options for Part 4 of the Course Evaluation based on the course delivery method.

| Step 3 |  |  |  |
|--------|--|--|--|
|        |  |  |  |
|        |  |  |  |

If your course is completely online with no on-campus component, select the **Yes** radio button. This will show the below options under Part 4 of the Course Evaluation.

| Part 4 : Course Infrastructure<br>Course Infrastructure is Adequate and Conducive to Learning |
|-----------------------------------------------------------------------------------------------|
| ✓ Learning Management System (Moodle, Sakai, Canvas)                                          |
| Others                                                                                        |

If your course is hybrid or on-campus, select the No radio button.

Online Course?

Step 3

| Part 4 : Course Infrastructure<br>Course Infrastructure is Adequate and Conducive to Learning |
|-----------------------------------------------------------------------------------------------|
| Zuboratory Equipment                                                                          |
| Audio-Visual Equipment                                                                        |
| Classroom Space                                                                               |
| Caboratory Space                                                                              |
| Others                                                                                        |

This will show the below options under Part 4 of the Course Evaluation.

### **Customize Survey Questions**

Step 4

Customize Survey Questions Specify course resources (part 2), course assessments (part 3), and specific course-related questions. Customize Survey Questions

You have the opportunity to select specific course resources, course assessments and graded activities, as well as add specific course-related questions.

Click on Customize Survey Questions.

### **Select Resources or Assessments**

| Course : MOLECULAR DIAGNOSTICS (5112E) Primary Instructor :                                                                                                    | Start time: 09/04/2018 End time: 12/18/2018 CRN: 13185 SUBJ CODE: CLSC Section : 00W |  |  |  |  |
|----------------------------------------------------------------------------------------------------|--------------------------------------------------------------------------------------|--|--|--|--|
| Su                                                                                                    | rvey questions                                                                       |  |  |  |  |
| Instruction :<br>1. For Part 2 and Part 3, choose the course resources and course assessments that are applicable to your course by clicking the checkbox next to the item.<br>2. At the bottom of this page, enter any course-specific questions you wish to include. (Maximum: 5)<br>3. Click the <b>Save</b> button at the bottom of the page to save your changes and additions and continue to the next steps. |                                                                                      |  |  |  |  |
| Part 1                                                                                                    | : Course Content & Structure                                                         |  |  |  |  |
|                                                                                                    | were clearly stated in syllabus                                                      |  |  |  |  |
| Course content cle                                                                                                    | arly met course objectives                                                           |  |  |  |  |
| ✓ Grading criteria we                                                                                                    | re clearly communicated                                                              |  |  |  |  |
| ✓ Lessons were pres                                                                                                    | ented in a logical manner                                                            |  |  |  |  |
|                                                                                                    |                                                                                      |  |  |  |  |

Please note that you will not be able to change any of the selections in Parts 1, 5-7.

Part 2 : Course Resources Course Resources are Effective Teaching Tools OR Course Resources Support Course Objectives

Textbooks

Websites

Journal Articles

Usual Aides (flowcharts, diagrams, graphs, tables, pictures, animations)

Handouts/Powerpoints

Audio Narration

Uideo Conferencing (Adobe Connect, Zoom)

VoiceThread

Discussion Forum

Audience Response System (clickers in the classroom)

Videos

Podcasts

IPads

- Apple TV
- Simulations

Small group activities

Turnitin

Standardized patients

YouTube Videos

| Part 3 : Course Assessments and Graded Activities<br>Course Assessments and Graded Activities are Relevant and Support Course Objectives |
|----------------------------------------------------------------------------------------------------|
| Discussion Questions                                                                                                    |
| Research Papers                                                                                                    |
| Quizzes                                                                                                    |
| Exams                                                                                                    |
| Presentations                                                                                                    |
| Lab Reports                                                                                                    |
| Course Projects                                                                                                    |
| Reflection Papers                                                                                                    |
| Assignments                                                                                                    |

Term Papers

Scroll down to parts 2 and 3 and click the checkboxes next to the resources or assessments that apply to your course.

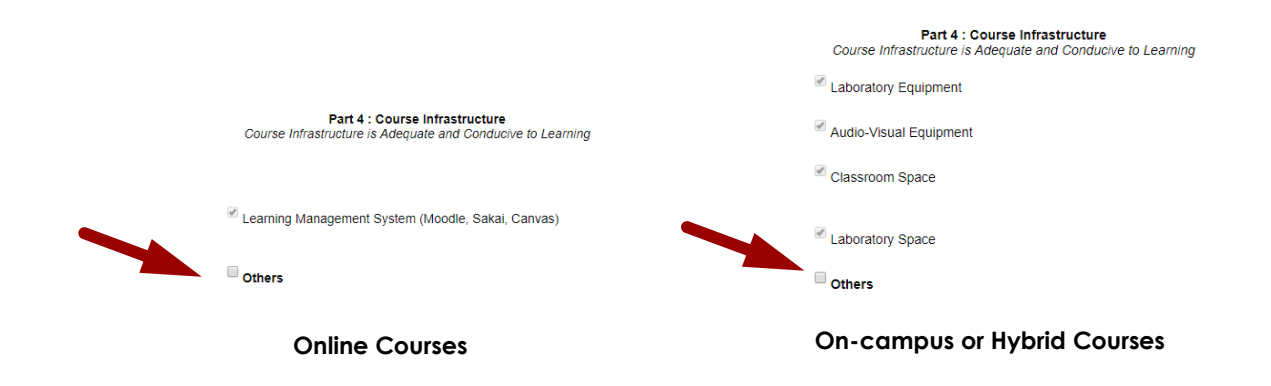

### (Optional) Add Other Items to Part 4: Course Infrastructure

You will be presented different options based on your course delivery method under Part 4 of the course evaluation. However, you will have the opportunity to add other items for evaluation on both cases.

To add an item, click the checkbox next to Others.

|                                                             | Part 4 : Course Infrastructure<br>Course Infrastructure is Adequate and Conducive to Lear |
|-------------------------------------------------------------|-------------------------------------------------------------------------------------------|
| Part 4 : Course Infrastructure                              | Caboratory Equipment                                                                      |
| Course Infrastructure is Adequate and Conducive to Learning | Audio-Visual Equipment                                                                    |
|                                                             | Classroom Space                                                                           |
| Learning Management System (Moodle, Sakai, Canvas)          |                                                                                           |
|                                                             | Caboratory Space                                                                          |
| Others Add                                                  | Cothers Add More                                                                          |
| Remove                                                      | Remove                                                                                    |

**Online Courses** 

On-campus or Hybrid Courses

Bart 4 - Course Infractionation

This will open a textbox. Type in the item that you wish to add to the evaluation.

| Online Courses                                              | On-campus or Hybrid Courses                                                                                                    |
|-------------------------------------------------------------|----------------------------------------------------------------------------------------------------|
| ✓ Others     Add       item 1      Remove                   | Cuboratory Space Conters Add More Remove Conternation Conternation Conternatio Conternation Conternation Conternation Conternation Con |
| Learning Management System (Moodle, Sakai, Canvas)          | Classroom Space                                                                                                    |
| Course infrastructure is Adequate and Conducive to Learning | Audio-Visual Equipment                                                                                                    |
| Part 4 : Course Infrastructure                              | Caboratory Equipment                                                                                                    |
|                                                             | Course Infrastructure is Adequate and Conducive to Learning                                                                                                    |

- 1. To add another item, click on the **Add** button. You can add up to 5 items.
- 2. To remove the item from the evaluation, click on the **Remove** button.

| (Optional) Add Course-Specific Questions    |  |  |
|---------------------------------------------|--|--|
| To add Instructor's question, check the box |  |  |
| Save                                        |  |  |
| Click here for Course Page                  |  |  |

You will have the opportunity to add course-specific questions to the evaluation. To add these questions, click the box next to **To add Instructor's question**, check the box.

| To add Instructor's question, check the box <i>™</i> |
|------------------------------------------------------|
| How many questions you would like to specify?        |
| Save                                                 |
| Click here for Course Page                           |

You will be asked to select the number of questions that you would like to specify. Select the number of questions from the dropdown. (Maximum of 5)

| o add Instructor's question, check the box <sup>𝖉</sup> |  |
|---------------------------------------------------------|--|
| ow many questions you would like to specify?            |  |
| #1 :                                                    |  |
| #2 :                                                    |  |
| Save                                                    |  |
| Click bere for Course Page                              |  |

You will be presented a list of blank textboxes based on the number that you have selected.

| To add I    | nstructor's question, check the box <sup>∅</sup>            |
|-------------|-------------------------------------------------------------|
| How mar     | ny questions you would like to specify? 2                   |
| #1 :        | What did you find most valuable and helpful in this course? |
| <b>#2</b> : | What suggestions do you have for improving this course?     |
|             | Save                                                        |

Type your course specific questions into the textboxes.

### **Confirm Survey Customizations**

| Part 5 : Instructor Assessment<br>Instructor Assessment demonstrates the following attributes |
|-----------------------------------------------------------------------------------------------|
| Comprehensive Knowledge                                                                       |
| C Effective Delivery of Material                                                              |
| Respect toward Students                                                                       |
| Enthusiasm for Course Material                                                                |
| Effective Communication                                                                       |
| Accessibility outside the Classroom                                                           |
| Timely Feedback as Reported in Syllabus                                                       |
| ✓ Quality Feedback                                                                            |
| Dart 6 - Studant Extinfaction                                                                 |
| ✓ I am esticified with this course                                                            |
|                                                                                               |
| Course met my expectations                                                                    |
| Course contributed to my professional development                                             |
|                                                                                               |
| Part / : Please provide any additional commentary that you feel was not captured above        |
| Please provide any additional commentary that you feel was not captured above                 |
|                                                                                               |
|                                                                                               |
| To add Instructor's question, check the box ${}^{ earrow}$                                    |
| How many questions you would like to specify? 2                                               |
| #1 : What did you find most valuable and helpful in this course?                              |
| #2 : What suggestions do you have for improving this course?                                  |
| Click here for Course Page                                                                    |

Click Save to save your customizations.

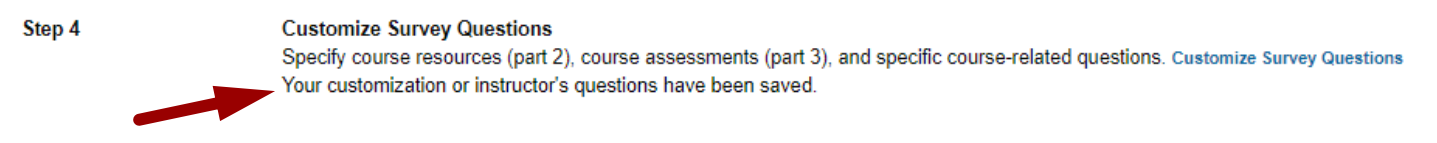

You will see the following confirmation when your customizations are saved.

### **Preview Student View of Survey**

Step 5

Preview Student Survey Preview your Students' Survey Page before releasing to students. Preview Student Survey

Click on **Preview Student Survey** to preview what your students will see when the survey is released.

Course Title : MOLECULAR DIAGNOSTICS Course ID: 5112E Instructor: Start time: 09/04/2018 End time: 12/18/2018 Note : Drag the slider to the preferred position based on your opinion below. If the statement does not apply, click the checkbox labeled N/A.

|                                                   | Part 1 . Course Content & Structure |   |                |     |
|---------------------------------------------------|-------------------------------------|---|----------------|-----|
| Course objectives were clearly stated in syllabus | Strongly Disagree                   | 3 | Strongly Agree | N/A |
| Course content clearly met course objectives      | Strongly Disagree                   | 3 | Strongly Agree | N/A |
| Grading criteria were clearly communicated        | Strongly Disagree                   | 3 | Strongly Agree | N/A |
| Lessons were presented in a logical manner        | Strongly Disagree                   | 3 | Strongly Agree | N/A |

#### Part 2 . Course Resources

Course Resources are Effective Teaching Tools OR Course Resources Support Course Objectives

#### Part 3 . Course Assessments and Graded Activities

Course Assessments and Graded Activities are Relevant and Support Course Objectives

#### Part 4 . Course Infrastructure

Course Infrastructure is Adequate and Conducive to Learning

| Learning Management System (Moodle, Sakai, Canvas) | Strongly Disagree | 3 | Strongly Agree | N/A |
|----------------------------------------------------|-------------------|---|----------------|-----|
| item 1                                             | Strongly Disagree | 3 | Strongly Agree | N/A |
| item 2                                             | Strongly Disagree | 3 | Strongly Agree | N/A |
| item 3                                             | Strongly Disagree | 3 | Strongly Agree | N/A |
| item 4                                             | Strongly Disagree | 3 | Strongly Agree | N/A |
| item 5                                             | Strongly Disagree | 3 | Strongly Agree | N/A |

You will be able to interact with the survey, but you will not see a **Submit** button like your students will be able to see.

### Part 5 . Instructor Assessment

Instructor Assessment demonstrates the following attributes
Primary Instructor : Shashi Mehta

| Comprehensive Knowledge                 | Strongly Disagree | 3 | Strongly Agree | N/A |
|-----------------------------------------|-------------------|---|----------------|-----|
| Effective Delivery of Material          | Strongly Disagree | 3 | Strongly Agree | N/A |
| Respect toward Students                 | Strongly Disagree |   | Strongly Agree | N/A |
| Enthusiasm for Course Material          | Strongly Disagree | 3 | Strongly Agree | N/A |
| Effective Communication                 | Strongly Disagree | 3 | Strongly Agree | N/A |
| Accessibility outside the Classroom     | Strongly Disagree | 3 | Strongly Agree | N/A |
| Timely Feedback as Reported in Syllabus | Strongly Disagree | 3 | Strongly Agree | N/A |
| Quality Feedback                        | Strongly Disagree | 3 | Strongly Agree | N/A |

# Sub Instructor: Filiz Carus Ozen (skip this section if this sub instructor does not teach you)

| Comprehensive Knowledge                 | Strongly Disagree                            | 3                 | Strongly Agree | N/A |
|-----------------------------------------|----------------------------------------------|-------------------|----------------|-----|
| Effective Delivery of Material          | Strongly Disagree                            | 3                 | Strongly Agree | N/A |
| Respect toward Students                 | Strongly Disagree                            | 3                 | Strongly Agree | N/A |
| Enthusiasm for Course Material          | Strongly Disagree                            | 3                 | Strongly Agree | N/A |
| Effective Communication                 | Strongly Disagree                            | 3                 | Strongly Agree | N/A |
| Accessibility outside the Classroom     | Strongly Disagree                            | 3                 | Strongly Agree | N/A |
| Timely Feedback as Reported in Syllabus | Strongly Disagree                            | 3                 | Strongly Agree | N/A |
| Quality Feedback                        | Strongly Disagree                            | 3                 | Strongly Agree | N/A |
|                                         | Sub Instructor: Min Huan                     | Ig                |                |     |
|                                         | (skip this section if this sub instructor do | es not teach you) |                |     |
|                                         |                                              | 3                 |                |     |

| Comprehensive Knowledge                 | Strongly Disagree | _ | Strongly Agree | N/A 🗆 |
|-----------------------------------------|-------------------|---|----------------|-------|
| Effective Delivery of Material          | Strongly Disagree | 3 | Strongly Agree | N/A   |
| Respect toward Students                 | Strongly Disagree | 3 | Strongly Agree | N/A 🗆 |
| Enthusiasm for Course Material          | Strongly Disagree | 3 | Strongly Agree | N/A 🗆 |
| Effective Communication                 | Strongly Disagree | 3 | Strongly Agree | N/A 🗆 |
| Accessibility outside the Classroom     | Strongly Disagree | 3 | Strongly Agree | N/A   |
| Timely Feedback as Reported in Syllabus | Strongly Disagree | 3 | Strongly Agree | N/A 🗆 |
| Quality Feedback                        | Strongly Disagree | 3 | Strongly Agree | N/A   |

|                                           | Part 6 . Student Sa                                 | tisfaction                                  |                |       |
|-------------------------------------------|-----------------------------------------------------|---------------------------------------------|----------------|-------|
| I am satisfied with this course           | Strongly Disagree                                   |                                             | Strongly Agree | N/A 🗆 |
| Course met my expectations                | Strongly Disagree                                   | 3                                           | Strongly Agree | N/A 🗆 |
| Course contributed to my professional dev | velopment Strongly Disagree                         | 3                                           | Strongly Agree | N/A 🗆 |
|                                           |                                                     |                                             |                |       |
|                                           | Part 7. Please provide any additional comm          | entary that you feel was not captured above | /e :           |       |
|                                           |                                                     |                                             |                |       |
|                                           |                                                     |                                             |                |       |
|                                           | Part 8. Questions from                              | n your Primary Instructor                   |                |       |
|                                           | What did you find most valuable and helpful in this | course?                                     |                |       |
|                                           |                                                     |                                             |                |       |
|                                           |                                                     |                                             |                |       |
|                                           | What suggestions do you have for improving this c   | ourse?                                      | //             |       |
|                                           |                                                     |                                             |                |       |

Click Course Page to return to the course page.

### **Release Evaluation to Students and Compose E-mail**

Step 6

Release Evaluation & E-mail Students Return to Instructor Page to release evaluation and compose e-mail to students. Return to Instructor Page.

Course Page

Once the changes you wish to make are completed and you are ready to release, return to your instructor page to release the evaluations by clicking on the **Return to Instructor Page** link.

Note: Click on CourseID or CRN to set up each course evaluation before releasing evaluation to students

| CRN   | SUBJ | CourseID | Section | Title                 | Sub Instructors               |                                   | Enrolled | # of<br>Completed | % of<br>Completed | Email Class | Report |
|-------|------|----------|---------|-----------------------|-------------------------------|-----------------------------------|----------|-------------------|-------------------|-------------|--------|
| 13362 | MLSC | 4349E    | 001     | CLINICAL CHEMISTRY II |                               | PI teaching<br>Release Evaluation | 29       | 0                 | 0 %               | Compose     |        |
| 13185 | CLSC | 5112E    | 00W     | MOLECULAR DIAGNOSTICS | Filiz Carus Ozen<br>Min Huang | PI teaching                       | 8        | 0                 | 0 %               | Compose     |        |

Click on the checkbox next to **Release Evaluation** to release your evaluation to your students, then click **Save**.

|      |                      |                                           | Th                                                                                      | e evaluation for 13185                                                                                                    | Note:<br>has been released to the students                                                                                                    |                                                                                                    |                                                                                                    |                                                                                                    |                                                                                                    |                                                                                                    |
|------|----------------------|-------------------------------------------|-----------------------------------------------------------------------------------------|----------------------------------------------------------------------------------------------------|----------------------------------------------------------------------------------------------------|----------------------------------------------------------------------------------------------------|----------------------------------------------------------------------------------------------------|----------------------------------------------------------------------------------------------------|----------------------------------------------------------------------------------------------------|----------------------------------------------------------------------------------------------------|
| SUBJ | CourseID             | Section                                   | Title                                                                                   | Sub Instructors                                                                                                    |                                                                                                    | Enrolled                                                                                                    | # of<br>Completed                                                                                                    | % of<br>Completed                                                                                                    | Email Class                                                                                                    | Report                                                                                                    |
| MLSC | 4349E                | 001                                       | CLINICAL CHEMISTRY II                                                                   |                                                                                                    | PI teaching<br>Release Evaluation                                                                                                    | 29                                                                                                    | 0                                                                                                    | 0 %                                                                                                    | Compose                                                                                                    |                                                                                                    |
| CLSC | 5112E                | 00W                                       | MOLECULAR DIAGNOSTICS                                                                   | Filiz Carus Ozen<br>Min Huang                                                                                                    | PI teaching *<br>Release Evaluation *<br>Save                                                                                                    | 7                                                                                                    | 0                                                                                                    | 0 %                                                                                                    | Compose                                                                                                    |                                                                                                    |
|      | SUBJ<br>MLSC<br>CLSC | SUBJ CourseID<br>MLSC 4349E<br>CLSC 5112E | SUBJ     CourseID     Section       MLSC     4349E     001       CLSC     5112E     00W | SUBJ     CourseID     Section     Title       MLSC     4349E     001     CLINICAL CHEMISTRY II       CLSC     5112E     00W     MOLECULAR DIAGNOSTICS | SUBJ     CourseID     Section     Title     Sub Instructors       IMLSC     4349E     001     CLINICAL CHEMISTRY II        CLSC     5112E     00W     MOLECULAR DIAGNOSTICS     Filiz Carus Ozen<br>Min Huang | Note:         The evaluation for 13185 has been released to the students         SUBJ       CourseID       Section       Title       Sub Instructors         MLSC       4349E       001       CLINICAL CHEMISTRY II       PI teaching *<br>Release Evaluation *<br>Save         CLSC       5112E       00W       MOLECULAR DIAGNOSTICS       Filiz Carus Ozen<br>Min Huang       PI teaching *<br>Release Evaluation *<br>Save | Note:         SUBJ       CourseID       Section       Title       Sub Instructors       Enrolled         MLSC       4349E       001       CLINICAL CHEMISTRY II       PI teaching *       29         CLSC       5112E       00W       MOLECULAR DIAGNOSTICS       Filiz Carus Ozen Min Huang       PI teaching *       7 | Note:<br>The evaluation for 13185 has been released to the students         SUBJ       CourseID       Section       Title       Sub Instructors       Enrolied       # of Completed         MLSC       4349E       001       CLINICAL CHEMISTRY II       PI teaching ~<br>Release Evaluation ~       29       0         CLSC       5112E       00W       MOLECULAR DIAGNOSTICS       FIliz Carus Ozen<br>Min Huang       PI teaching ~<br>Release Evaluation ~       7       0 | Note:         The evaluation for 13186 has been released to the students         SUBJ       CourseID       Section       Title       Sub Instructors       Enrolled       # of Completed       % of Completed         MLSC       4349E       001       CLINICAL CHEMISTRY II       Fill Carus Ozen       PI teaching * Release Evaluation * Save       29       0       0 %         CLSC       5112E       00W       MOLECULAR DIAGNOSTICS       Filiz Carus Ozen Min Huang       PI teaching * Release Evaluation * Save       7       0       0 % | Note:         SUBJ       CourseID       Section       Title       Sub Instructors       Enrolled       # of completed       % of completed       Enail Class         MLSC       4349E       001       CLINICAL CHEMISTRY II       Image: Completed Save       PI teaching Image: Completed Save       29       0       0%       Compose         CLSC       5112E       00W       MOLECULAR DIAGNOSTICS       Filiz Carus Ozen Min Huang       PI teaching Image: Compose Save       7       0%       0%       Compose |

You will see the above confirmation once the evaluation is released.

### **Composing E-mail to Students**

|       |      |          |         | Th                    | e evaluation for 13185        | Note:<br>has been released to the students                                                                                                    |          |                   |                   |             |        |
|-------|------|----------|---------|-----------------------|-------------------------------|----------------------------------------------------------------------------------------------------|----------|-------------------|-------------------|-------------|--------|
| CRN   | SUBJ | CourseID | Section | Title                 | Sub Instructors               |                                                                                                    | Enrolled | # of<br>Completed | % of<br>Completed | Email Class | Report |
| 13362 | MLSC | 4349E    | 001     | CLINICAL CHEMISTRY II |                               | PI teaching<br>Release Evaluation<br>Save                                                                                                    | 29       | 0                 | 0 %               | Compose     |        |
| 13185 | CLSC | 5112E    | 00W     | MOLECULAR DIAGNOSTICS | Filiz Carus Ozen<br>Min Huang | PI teaching  PI teaching PI teaching PI te | 7        | 0                 | 0 %               | Compose     | כ      |

Click the **Compose** button to e-mail your students.

### Sending Email Preview

| To: all students in this class                                                                                                    |
|----------------------------------------------------------------------------------------------------|
| (xl520@shp.rutgers.edu; pas339@shp.rutgers.edu; cat184@shp.rutgers.edu; chibbva@shp.rutgers.edu; mbb141@shp.rutgers.edu; eat135@shp.rutgers.edu; kdh99@shp.rutgers.edu; mmc330@shp.rutgers.edu; )                                                                                     |
| From :                                                                                                    |
| Subject : (you can modify)                                                                                                    |
| Instructor and Course evaluation for current semester is ready                                                                                                    |
| Content : (you can modify)                                                                                                    |
| Dear Student,                                                                                                    |
| Course and Instructor Evaluation for MOLECULAR DIAGNOSTICS ( <u>5112E</u> ) in Fall 2018 is ready.<br>Please click on the link below to start.<br>Your Rutgers <u>NetID</u> ( <u>RUID</u> ) and password are required.<br>https://apps.shp.rutgers.edu/projects/courseevalV2/main.cfm |
| For assistance or reporting problems, Please send email to <u>courseeval@shp.rutgers.edu</u> .                                                                                                    |
| Thank you,                                                                                                    |
| Filiz Carus Ozen                                                                                                    |
|                                                                                                    |
|                                                                                                    |
|                                                                                                    |
|                                                                                                    |
| SEND EMAIL                                                                                                    |

Modify the subject and content of the e-mail as needed. Click **Send EMAIL** to send the e-mail to your students.

You will see the following confirmation when the e-mail is sent.

### **Course Evaluation**

### Fall 2018

Your message has been sent to all students in this course. Thank you. Instructor name: Course name:

### Verify Course Evaluation Link in Moodle

**IMPORTANT** Moodle and the course evaluation system are not linked.

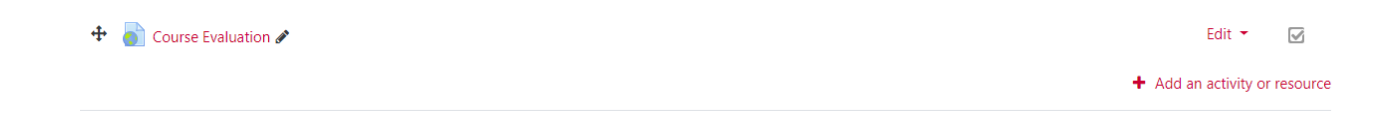

Please make sure that the URL for the course evaluation in your course is set to the following link in order to utilize the new course evaluation system:

https://apps.shp.rutgers.edu/projects/courseevalV2/main.cfm

| 🕂 ᡖ Course Evaluation 🖋 |   | Edit          |               |
|-------------------------|---|---------------|---------------|
|                         | ¢ | Edit settings |               |
|                         | ÷ | Move right    | , or resource |
|                         | ۲ | Hide          |               |

Click on the **Turn Editing On** button. Scroll down to your course evaluation link and click **Edit**, then **Edit Settings**.

| <ul> <li>General</li> </ul> |   |                                                           |         |               |
|-----------------------------|---|-----------------------------------------------------------|---------|---------------|
| Name                        | 0 | Course Evaluation                                         |         |               |
| External URL                | 0 | https://apps.shp.rutgers.edu/projects/courseevalV2/CE_log | gin.cfm | Choose a link |

Locate the **External URL** field. It may say http://apps.shrp.rutgers.edu/courseeval or http://shp.rutgers.edu/courseeval.

### Change the link to:

https://apps.shp.rutgers.edu/projects/courseevalV2/main.cfm

| Save and return to course Save and display Cance |
|--------------------------------------------------|

Scroll down and click **Save and return to course**.

### Add Course Evaluation Link in Canvas

**IMPORTANT** Canvas and the course evaluation system are not linked.

| Home          |
|---------------|
| Announcements |
| Syllabus      |
| Modules       |

Click **Modules** in the Course Navigation section.

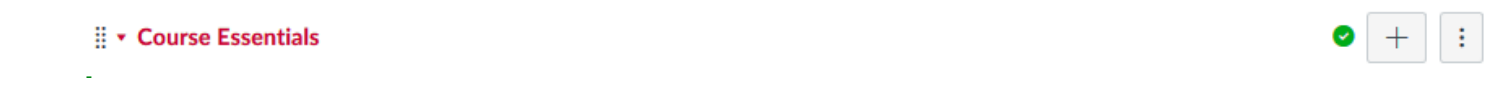

Find the module that you wish to add the Course Evaluation link. Click the **Add Item** button.

| Add External URL                | ✓ to Course Essentials                      |  |
|---------------------------------|---------------------------------------------|--|
| Enter a URL and page name to ad | d a link to any website URL to this module. |  |
| URL:                            | 2                                           |  |
| Page Name:                      | -                                           |  |
| Load in a new tab               |                                             |  |
| Indentation: Don't Indent       | ~                                           |  |
|                                 |                                             |  |
|                                 |                                             |  |
|                                 |                                             |  |
|                                 |                                             |  |
|                                 |                                             |  |

- 1. Select External URL from Add item dropdown menu.
- 2. Copy and paste the below URL to the URL field. https://apps.shp.rutgers.edu/projects/courseevalV2/main.cfm
- 3. Type "Course Evaluation" in the Page Name field.
- 4. Click Add Item.

### **Questions?**

If you have any questions, please contact SHP Help at <u>shphelp@shp.rutgers.edu</u> or call 973-972-9171.